需要使用 WCH-LinkE, 在 SWD 接线基础上,将 LinkE 的 RST 引脚 与板子的 NRST 引脚相连

在 MRS 中导出 WCH\_MCU\_ProgramTool

MSC\_U-Disk/User/system\_ch32v20x.c - MounRiver Studio

| <u>F</u> ile | <u>E</u> dit | <u>P</u> roject | <u>R</u> un | <u>T</u> ools | <u>F</u> lash | <u>W</u> indow | <u>H</u> elp |         |            |   |        |     |
|--------------|--------------|-----------------|-------------|---------------|---------------|----------------|--------------|---------|------------|---|--------|-----|
| 1            | •            | line 📅 🕯        | •           | W             | CH In-        | System Pro     | ogramm       | er<br>r |            |   | •      | -   |
| P P          | roject       | Explorer        | ×           | -             | alculate      |                | Jrannici     |         |            |   | in.c   |     |
|              | ± 😕          | Startup<br>User |             | D             | evice N       | /anageme       | nt           |         |            |   | •      | /** |
|              | 1            | MSC_U-          | Disk.e      | Ex            | cport V       | VCH-Link F     | ISC-V/A      | RM MCU  | ProgramToo | I |        | *   |
|              |              | makefile        | e<br>Disk b | Ex            | oport l       | QMath Lib      |              |         |            |   |        | *   |
|              |              | MSC_U-          | Disk.ls     | t             |               |                |              |         |            |   | 6<br>7 | *   |

#### 解压后,打开 WCH-LinkUtility

| Drv_Link              | 2022/9/28 16:34  | 文件夹    |          |
|-----------------------|------------------|--------|----------|
| Firmware_Link         | 2022/9/28 16:34  | 文件夹    |          |
| 🗟 libusb-1.0.dll      | 2022/9/19 16:20  | 应用程序扩展 | 233 KB   |
| 📓 LinkUtilityUI.ini   | 2022/10/19 10:11 | 配置设置   | 1 KB     |
| McuCompilerDll.dll    | 2022/9/21 11:13  | 应用程序扩展 | 1,600 KB |
| version.txt           | 2022/9/28 16:35  | 文本文档   | 1 KB     |
| 📴 WCH-LinkUtility.exe | 2022/9/29 13:36  | 应用程序   | 1,906 KB |

# 1. 点击 connect wch-link, 显示成功

连接

| B WCH-LinkUtility V1.40                                                                                                    | – 🗆 X                            |  |  |  |  |  |  |
|----------------------------------------------------------------------------------------------------|----------------------------------|--|--|--|--|--|--|
| File Target View                                                                                                    |                                  |  |  |  |  |  |  |
| 🖹 🔂 🕞 🖓 🕹 🗟                                                                                                    |                                  |  |  |  |  |  |  |
| MCU Core: RISC-V $\checkmark$ Series: CH32V30X $\checkmark$ Address: 0x08000000 $\checkmark$                                                             | Name Value<br>MCU UID            |  |  |  |  |  |  |
| Erase All Program Verify Reset and Run                                                                                                    | Flash Size<br>Read-Protect       |  |  |  |  |  |  |
| • Enable Protect O Disable Protect O Set Low Speed Mode                                                                                                  |                                  |  |  |  |  |  |  |
| Close 3.3V output after operation Close 5.0V output after operation                                                                                      | Disable Two-Line Interface       |  |  |  |  |  |  |
| ☑ Disable Stop-Mode RST ☑ Disable Standby-Mode RST ☑ Enable So                                                                                           | ft-Ctrl IWDG                     |  |  |  |  |  |  |
| DATA0: 0x FF DATA1: 0x FF 256K ROM +                                                                                                    | 64K RAM \vee Set Get             |  |  |  |  |  |  |
| WRP0: 0x FF 🕑 0 🕑 1 🕑 2 🕑 3 🕑 4                                                                                                    | <b>2</b> 5 <b>2</b> 6 <b>2</b> 7 |  |  |  |  |  |  |
| WRP1: 0x FF 🛛 8 🗳 9 🗳 10 🗳 11 🗳 12                                                                                                    | 13 2 14 2 15                     |  |  |  |  |  |  |
| WRP2: 0x FF 2 16 2 17 2 18 2 19 2 20                                                                                                    | 21 22 23                         |  |  |  |  |  |  |
| WRP3: 0x FF 224 25 26 27 28                                                                                                    | <b>2</b> 9 <b>3</b> 0 <b>3</b> 1 |  |  |  |  |  |  |
| Firmware: C:\Users\OWNER\Desktop\MSC_U-Disk.hex                                                                                                    |                                  |  |  |  |  |  |  |
| Auto download when WCH-Link was linked                                                                                                    | Detection Interval(S): 5         |  |  |  |  |  |  |
| Chip Flash Addr: 0x 8000000 V Size: 0x 10000 Data Width:                                                                                                 | 16bytes 🗸 🗆 Show ASCII 🛛 Clear   |  |  |  |  |  |  |
|                                                                                                    |                                  |  |  |  |  |  |  |
|                                                                                                    |                                  |  |  |  |  |  |  |
|                                                                                                    |                                  |  |  |  |  |  |  |
|                                                                                                    | -                                |  |  |  |  |  |  |
| Current WCH-Link Mode: WCH-LinkRV V                                                                                                    | iet Set                          |  |  |  |  |  |  |
| Operation Result: 🔣 Result Collect: Succ:2   Toatal:2 Clear                                                                                              |                                  |  |  |  |  |  |  |
| 10:26:07:965>> Succeed to connect with WCH-Link!<br>10:26:11:316>> Succeed to connect with WCH-Link!<br>10:26:11:493>> Succeed to connect with WCH-Link! | I                                |  |  |  |  |  |  |

#### 2. 配置 LinkE 为 RSIC-V 模式

| WCH-LinkUtility V1.40                                                                        | – 🗆 X                          |  |  |  |  |  |  |
|----------------------------------------------------------------------------------------------|--------------------------------|--|--|--|--|--|--|
| File Target View                                                                             |                                |  |  |  |  |  |  |
| 🕒 📃 📷 🖾 冬 🕹 🚞                                                                                |                                |  |  |  |  |  |  |
| MCU Core: RISC-V $\checkmark$ Series: CH32V30X $\checkmark$ Address: 0x08000000 $\checkmark$ | Name Value<br>MCU UID          |  |  |  |  |  |  |
| Cerase All Program Verify Reset and Run                                                      | Flash Size<br>Read-Protect     |  |  |  |  |  |  |
| • Enable Protect O Disable Protect O Set Low Speed Mode                                      | Link Version                   |  |  |  |  |  |  |
| □ Close 3.3V output after operation □ Close 5.0V output after operation                      | Disable Two-Line Interface     |  |  |  |  |  |  |
| ☑ Disable Stop-Mode RST ☑ Disable Standby-Mode RST ☑ Enable So                               | ft-Ctrl IWDG                   |  |  |  |  |  |  |
| DATA0: 0x FF DATA1: 0x FF 256K ROM -                                                         | 64K RAM 🗸 Set Get              |  |  |  |  |  |  |
| WRP0: 0x FF 0 0 1 02 3 04                                                                    | 🗹 5 🔽 6 🔽 7                    |  |  |  |  |  |  |
| WRP1: 0x FF 🛛 8 🗳 9 🗳 10 🗳 11 🗳 12                                                           | 🗹 13 🛛 14 🔍 15                 |  |  |  |  |  |  |
| WRP2: 0x FF 🛛 16 🔽 17 🔽 18 🖓 19 📿 20                                                         | 21 22 23                       |  |  |  |  |  |  |
| WRP3: 0x FF 24 25 26 27 28                                                                   | ✓ 29                           |  |  |  |  |  |  |
| Firmware: C:\Users\OWNER\Desktop\MSC_U-Disk.hex                                              |                                |  |  |  |  |  |  |
| Auto download when WCH-Link was linked                                                       | Detection Interval(S): 5       |  |  |  |  |  |  |
| Chip Flash Addr: 0x 8000000 ~ Size: 0x 10000 Data Width:                                     | 16bytes 🗸 🗌 Show ASCII 🛛 Clear |  |  |  |  |  |  |
|                                                                                              |                                |  |  |  |  |  |  |
|                                                                                              |                                |  |  |  |  |  |  |
|                                                                                              |                                |  |  |  |  |  |  |
|                                                                                              | <b>v</b>                       |  |  |  |  |  |  |
| Current WCH-Link Mode: WCH-LinkRV $\checkmark$ C                                             | iet Set                        |  |  |  |  |  |  |
| Operation Result: 🔣 Result Collect: Succ:2   Toatal:2 Clear                                  |                                |  |  |  |  |  |  |
| 10:29:05:898>> WCH-Link is at RISC-V mode!                                                   |                                |  |  |  |  |  |  |
| 10:29:08:883>> Succeed:WCH-Link is already at RISC-V mode!                                   |                                |  |  |  |  |  |  |
|                                                                                              |                                |  |  |  |  |  |  |

3.选择芯片型号

| WCH-LinkUtility V1.40                                                                                                    |                          | — (             | ×     |  |
|----------------------------------------------------------------------------------------------------|--------------------------|-----------------|-------|--|
| File Target View                                                                                                    |                          |                 |       |  |
| 🔒 📃 🗟 💫 🕹 🗟 🗎                                                                                                    |                          |                 |       |  |
| MCU Core: RISC-V $\checkmark$ Series: CH32V20X $\checkmark$ Address: 0x08000000 $\checkmark$                                                      | Name                     | Value           |       |  |
|                                                                                                    | Flash Size               |                 |       |  |
| 🗹 Erase All 🛛 🗹 Program 🖓 Verify 🔤 Reset and Run                                                                                                  | Read-Protect             |                 |       |  |
| ● Enable Protect ○ Disable Protect □ Set Low Speed Mode                                                                                           | Link Version             |                 |       |  |
| □ Close 3.3V output after operation □ Close 5.0V output after operation                                                                           | Disable                  | Two-Line Interf | face  |  |
| ☑ Disable Stop-Mode RST ☑ Disable Standby-Mode RST ☑ Enable So                                                                                    | ft-Ctrl IWDG             |                 |       |  |
| DATA0: 0X FF DATA1: 0X FF 128K ROM                                                                                                    | + 64K RAM 🗸              | Set Get         |       |  |
| WRP0: 0x FF 0 0 1 2 3 4                                                                                                    | <b>5</b>                 | 6               | 7     |  |
| WRP1: 0x FF 🛛 8 💟 9 💟 10 💟 11 💟 12                                                                                                    | <b>1</b> 3               | <b>1</b> 4      | 15    |  |
| WRP2: 0x FF 2 16 2 17 2 18 2 19 20                                                                                                    | 21                       | 22 🔽            | 23    |  |
| WRP3: 0x FF 24 25 26 27 28                                                                                                    | 29                       | <b>3</b> 0      | 31    |  |
| Firmware: C:\Users\OWNER\Desktop\MSC_U-Disk.hex                                                                                                   |                          |                 |       |  |
| Auto download when WCH-Link was linked                                                                                                    | Detection Interval(S): 5 |                 |       |  |
| Chip Flash Addr: 0x 8000000 V Size: 0x 10000 Data Width:                                                                                          | 16bytes 🗸 🗌              | Show ASCII      | Clear |  |
|                                                                                                    |                          |                 | •     |  |
| Current WCH-Link Mode: WCH-LinkRV v                                                                                                    | Get                      | Set             |       |  |
| Operation Result: 🔣 Result College                                                                                                    | t: Succ:2                | Toatal:2        | Clear |  |
| 10:29:05:898>> WCH-Link is at RISC-V mode!<br>10:29:08:882>> Changing WCH-Link mode<br>10:29:08:883>> Succeed:WCH-Link is already at RISC-V mode! |                          |                 | I     |  |

## 4. 当 SWD 功能被占用时,使用 LinkE 擦除 flash

| 📃 WCH-Li   | inkUtility V1.40               |                  |                |                              |               |                            | _                 |       |  |
|------------|--------------------------------|------------------|----------------|------------------------------|---------------|----------------------------|-------------------|-------|--|
| File Targe | et View                        |                  |                |                              |               |                            |                   |       |  |
|            | Connect WCH                    | -Link            |                |                              |               |                            |                   |       |  |
|            | Disconnect<br>Query Chip Info  |                  |                | Flach                        |               |                            |                   |       |  |
| мо         |                                |                  |                | ss: 0x08                     | 000000 ~      | Name                       | Value             |       |  |
|            | Erase Chip                     | F9               |                |                              |               | Flash Size                 |                   |       |  |
| 🗹 E        | Program                        | F10              |                | 🔽 Rese                       | et and Run    | Read-Protect               |                   |       |  |
| OE         | Verify                         | F11              |                | ad Mode                      |               | Link Version               |                   |       |  |
|            | Reset                          | F12              |                |                              |               |                            |                   |       |  |
| •          | Ouery Chip R-F                 | Protect Status   |                | tput afte                    | er operation  | Disable Two-Line Interface |                   |       |  |
| <b>I</b>   | Enable Chip R-                 | Protect          |                | RST                          | Enable So     | ft-Ctrl IWDG               |                   |       |  |
| DA         | Disable Chip R                 | -Protect         |                |                              | 128K ROM +    | - 64K RAM 🗸                | Set Get           |       |  |
|            | Ouery Flash Of                 | - Status         |                |                              |               |                            |                   |       |  |
| WF         | Enable Flash O                 | F                |                | 2 3                          | 🗹 4           | 2 5                        | 6                 | 7     |  |
| WF         |                                |                  |                | 11                           | 2 12          | 2 13                       | <mark>2</mark> 14 | 15    |  |
| WF         | Clear All Code                 | Flash-By Pin N   | RST            | <b>1</b> 9                   | 20 🗹          | 21                         | 22 🗸              | 23    |  |
| WK         | Clear All Code                 | Flash-By Powe    | r off          | 27                           | 28            | 29                         | <b>3</b> 0        | 31    |  |
| Firmware:  | C:\Users\OW                    | NER\Desktop\M    | SC_U-Disk.h    | ex                           |               |                            |                   |       |  |
|            | Auto down                      | load when WCł    | H-Link was lin | ked Detection Interval(S): 5 |               |                            |                   |       |  |
| Chip Flash | Addr: 0x 80                    | 00000 ~          | Size: 0x       | 10000 C                      | Data Width:   | 16bytes 🗸 🗌                | Show ASCII        | Clear |  |
|            |                                |                  |                |                              |               |                            |                   |       |  |
|            |                                |                  |                |                              |               |                            |                   |       |  |
|            |                                |                  |                |                              |               |                            |                   |       |  |
|            |                                |                  |                |                              |               |                            |                   |       |  |
|            |                                |                  |                |                              |               |                            |                   |       |  |
| Current W  | CH-Link Mode:                  | WCH-LinkR\       | 1              | ~                            | G             | iet                        | Set               |       |  |
| Operation  | Doculta                        |                  |                |                              | Daruk Call    |                            | L Tastria         |       |  |
| Operation  | Kesult: 🗸                      |                  |                |                              | Kesuit Collec | t: Succ:2                  | Toatal:2          | Clear |  |
| 10:29:05:8 | 98>> WCH-Link<br>82>> Changing | c is at RISC-V m | ode!<br>e      |                              |               |                            |                   |       |  |
| 10:29:08:8 | 83>> Succeed:                  | WCH-Link is alre | eady at RISC   | -V mode!                     |               |                            |                   |       |  |
|            |                                |                  |                |                              |               |                            |                   |       |  |

### 5. 选择 Hex 或 Bin 文件

| B WCH-LinkUtility V1.40                                                      | - 🗆 X                      |  |  |  |  |  |  |
|------------------------------------------------------------------------------|----------------------------|--|--|--|--|--|--|
| File Target View                                                             |                            |  |  |  |  |  |  |
| 🔒 🛃 👪 👪 🖓                                                                    |                            |  |  |  |  |  |  |
| MCU Core: RISC-V V Series: CH32V20X V Address: 0x08000000 V                  | Name Value                 |  |  |  |  |  |  |
|                                                                              | MCU UID<br>Ebsh Size       |  |  |  |  |  |  |
| 🗹 Erase All 🛛 Program 🗹 Verify 🔽 Reset and Run                               | Read-Protect               |  |  |  |  |  |  |
| • Enable Protect O Disable Protect O Set Low Speed Mode                      | Link Version               |  |  |  |  |  |  |
| □ Close 3.3V output after operation □ Close 5.0V output after operation      | Disable Two-Line Interface |  |  |  |  |  |  |
| ☑ Disable Stop-Mode RST ☑ Disable Standby-Mode RST ☑ Enable Standby-Mode RST | Soft-Ctrl IWDG             |  |  |  |  |  |  |
| DATA0: 0x FF DATA1: 0x FF 128K ROM                                           | + 64K RAM V Set Get        |  |  |  |  |  |  |
| WRP0: 0x FF 🗹 0 🔽 1 🗹 2 🗹 3 🗸 4                                              | <b>5 6 7</b>               |  |  |  |  |  |  |
| WRP1: 0x FF 28 29 210 211 212                                                | 2 🔽 13 🔽 14 🔽 15           |  |  |  |  |  |  |
| WRP2: 0x FF 216 217 218 219 20                                               | 0 🔽 21 💟 22 💟 23           |  |  |  |  |  |  |
| WRP3: 0x FF 24 25 26 27 28                                                   | 8 🗹 29 🔽 30 🔽 31           |  |  |  |  |  |  |
| Firmware: C:\Users\OWNER\Desktop\MSC_U-Disk.hex                              |                            |  |  |  |  |  |  |
| Auto download when WCH-Link was linked                                       | Detection Interval(S): 5   |  |  |  |  |  |  |
| Chip Flash Addr: 0x 8000000 V Size: 0x 10000 Data Width:                     | 16bytes V Show ASCII Clear |  |  |  |  |  |  |
|                                                                              |                            |  |  |  |  |  |  |
|                                                                              |                            |  |  |  |  |  |  |
|                                                                              |                            |  |  |  |  |  |  |
|                                                                              | -                          |  |  |  |  |  |  |
|                                                                              | •• )                       |  |  |  |  |  |  |
| Current WCH-Link Mode: WCH-LinkRV ~                                          | Get Set                    |  |  |  |  |  |  |
| Operation Result: 🔣 Result Collect: Succ:2   Toatal:2 Clear                  |                            |  |  |  |  |  |  |
| 10:42:21:166>> Succeed!                                                      |                            |  |  |  |  |  |  |
| 10:42:28:400>> Succeed!                                                      | 1                          |  |  |  |  |  |  |
|                                                                              |                            |  |  |  |  |  |  |

6. 解除读保护

| WCH-LinkUtility V1.40                                                        | – 🗆 X                       |  |  |  |  |  |  |
|------------------------------------------------------------------------------|-----------------------------|--|--|--|--|--|--|
| File Target View                                                             |                             |  |  |  |  |  |  |
|                                                                              |                             |  |  |  |  |  |  |
| MCU Core: RISC-V V Series: CH32V20X V Address: 0x08000000 V                  | Name Value                  |  |  |  |  |  |  |
|                                                                              | Flash Size                  |  |  |  |  |  |  |
| 🗹 Erase All 🛛 Program 🔽 Verify 🔽 Reset and Run                               | Read-Protect                |  |  |  |  |  |  |
| Set Low Speed Mode                                                           |                             |  |  |  |  |  |  |
| □ Close 3.3V output after operation □ Close 5.0V output after operation      | Disable Two-Line Interface  |  |  |  |  |  |  |
| ☑ Disable Stop-Mode RST ☑ Disable Standby-Mode RST ☑ Enable Standby-Mode RST | oft-Ctrl IWDG               |  |  |  |  |  |  |
| DATA0: 0x FF DATA1: 0x FF 128K ROM                                           | + 64K RAM v Set Get         |  |  |  |  |  |  |
| WRP0: 0x FF 🕑 0 🕑 1 🕑 2 🕑 3 🕑 4                                              | 🗹 5 🔽 6 🗹 7                 |  |  |  |  |  |  |
| WRP1: 0x FF 🛛 8 🗳 9 🗳 10 🗳 11 🗳 12                                           | 🗹 13 🛛 14 🛛 15              |  |  |  |  |  |  |
| WRP2: 0x FF 🗹 16 🗹 17 🔽 18 🗹 19 💟 20                                         | 🗹 21 🔽 🗹 23                 |  |  |  |  |  |  |
| WRP3: 0x FF 24 25 26 27 28                                                   | 🗹 29 🛛 30 🖓 31              |  |  |  |  |  |  |
| Firmware: C:\Users\OWNER\Desktop\MSC_U-Disk.hex                              |                             |  |  |  |  |  |  |
| Auto download when WCH-Link was linked                                       | Detection Interval(S): 5    |  |  |  |  |  |  |
| Chip Flash Addr: 0x 8000000 V Size: 0x 10000 Data Width:                     | 16bytes V Show ASCII Clear  |  |  |  |  |  |  |
|                                                                              |                             |  |  |  |  |  |  |
|                                                                              |                             |  |  |  |  |  |  |
|                                                                              |                             |  |  |  |  |  |  |
|                                                                              | -                           |  |  |  |  |  |  |
|                                                                              |                             |  |  |  |  |  |  |
| Current WCH-Link Mode: WCH-LinkRV ~                                          | Get Set                     |  |  |  |  |  |  |
| Operation Result: 🔀 Result Colle                                             | ct: Succ:2   Toatal:2 Clear |  |  |  |  |  |  |
| 10:43:40:141>> Begin to set chip type<br>10:43:40:203>> Succeed              |                             |  |  |  |  |  |  |
| 10:43:40:207>> Please disable read-protect before program or verify!         |                             |  |  |  |  |  |  |

7. 下载程序

| WCH-LinkUtility V1.40 File Target View                                                                                                    |                                                                   | × |  |  |  |  |  |  |
|----------------------------------------------------------------------------------------------------|-------------------------------------------------------------------|---|--|--|--|--|--|--|
| 🔒 📃 🛅 🔂 🕹 🔂 📄                                                                                                    |                                                                   |   |  |  |  |  |  |  |
| MCU Core: RISC-V V Series: CH32V20X V Address: 0x08000000 V                                                                                                    | Name Value<br>MCU UID                                             |   |  |  |  |  |  |  |
| Erase All Program Verify Reset and Run                                                                                                    | Flash Size<br>Read-Protect Disable<br>Link Version                |   |  |  |  |  |  |  |
| Enable Protect Obisable Protect Set Low Speed Mode     Close 3.3V output after operation Oclose 5.0V output after operation     Disable Two-Line Interface                                                                                                    |                                                                   |   |  |  |  |  |  |  |
| ✓ Disable Stop-Mode RST     ✓ Disable Standby-Mode RST     ✓ Enable Standby-Mode RST       DATA0: 0x     FF     DATA1: 0x     FF       128K ROM                                                                                                    | Goft-Ctrl IWDG                                                    |   |  |  |  |  |  |  |
| WRP0: 0x         FF         Ø         Ø         I         Ø         2         Ø         Ø         I         Ø         Ø <thø< th="">         Ø         <thø< <="" td=""><td>2 5 2 6 2 7<br/>2 2 13 2 14 2 15</td><td></td></thø<></thø<> | 2 5 2 6 2 7<br>2 2 13 2 14 2 15                                   |   |  |  |  |  |  |  |
| WRP2: 0x         FF         I         I <thi< th="">         I         <thi< <="" td=""><td>0 21 22 23<br/>8 29 30 31</td><td></td></thi<></thi<>        | 0 21 22 23<br>8 29 30 31                                          |   |  |  |  |  |  |  |
| Firmware: C:\Users\OWNER\Desktop\MSC_U-Disk.hex                                                                                                    |                                                                   |   |  |  |  |  |  |  |
| Auto download when WCH-Link was linked<br>Chip Flash Addr: 0x 8000000 V Size: 0x 10000 Data Width:                                                                                                    | Detection Interval(S): 5<br>16bytes $\checkmark$ Show ASCII Clear |   |  |  |  |  |  |  |
| Current WCH-Link Mode: WCH-LinkRV ~                                                                                                    | Get Set                                                           | • |  |  |  |  |  |  |
| Operation Result: 🔣 Result Colle                                                                                                    | ect: Succ:3   Toatal:3 Clea                                       | r |  |  |  |  |  |  |
| 10:44:39:645>> Begin to Reset<br>10:44:39:660>> Succeed<br>10:44:39:665>> Operation is Successful                                                                                                    |                                                                   | I |  |  |  |  |  |  |